## Anleitung zur Teilnahme an einem digitalen Vortrag des ÖBG

Wir freuen uns, dass Sie an unserem digitalen Vortragsprogramm teilnehmen möchten. Wir nutzen hierfür die Software Zoom und erklären im Folgenden in vier Schritten, wie Sie damit an unserem Vortrag teilnehmen können, ohne zoom installieren zu müssen.

Klicken Sie auf Link in unserem Vortragsprogramm und befolgen folgende Schritte. Die Meeting-ID und das Passwort können Sie getrost ignorieren.

**1.** Auf den Link im Vortragsprogramm klicken. Dann öffnet sich Ihr Browser, was in etwa so aussieht:

| 🔯 E-Mail – Anna Walentowitz D 🗉 🗶 🕒 Meeting entitien - Zoom | × +                                                                                                    |                  | - 5 ×             |
|-------------------------------------------------------------|----------------------------------------------------------------------------------------------------|------------------|-------------------|
| ← → C <sup>a</sup>                                          | yreuth zoomus/j/99137045867?pwd=enRhbW9kVFo1TUI2WENqKzcvdE1CU7094success                                                                  | ♡ ☆              | ln∖ 0D \$\$ (9) ≡ |
| zoom                                                        | )                                                                                                    | upport Doutsch + |                   |
|                                                             | Kilcken Sie Link offnen auf das vom Browser angezeigte Dialogfeld<br>Wenn Sie kein Dialogfeld sehen, kilcken Sie unten<br>Meding etchfram |                  |                   |
|                                                             | Haben Sie Zoon-Clent natalier? Act Intrustration                                                                                          |                  |                   |
|                                                             | Copyright 62021 2006 Voteo Communications Inc. Alle Recite votebuilden.<br>Datenschutz & recritikhe Bestimmungen                          |                  |                   |
|                                                             |                                                                                                    |                  |                   |
|                                                             |                                                                                                    |                  | 11/2              |
| Suchbegrift hier eingeben                                   |                                                                                                    |                  | 4× 060 11/27 😼    |

2. Den ersten Button ignorieren, Zoom <u>nicht</u> installieren sondern auf "mit dem Browser anmelden" (blauer Schriftzug) klicken, wie in folgender Nahaufnahme demonstriert. Daraufhin öffnet sich ein neues Fenster.

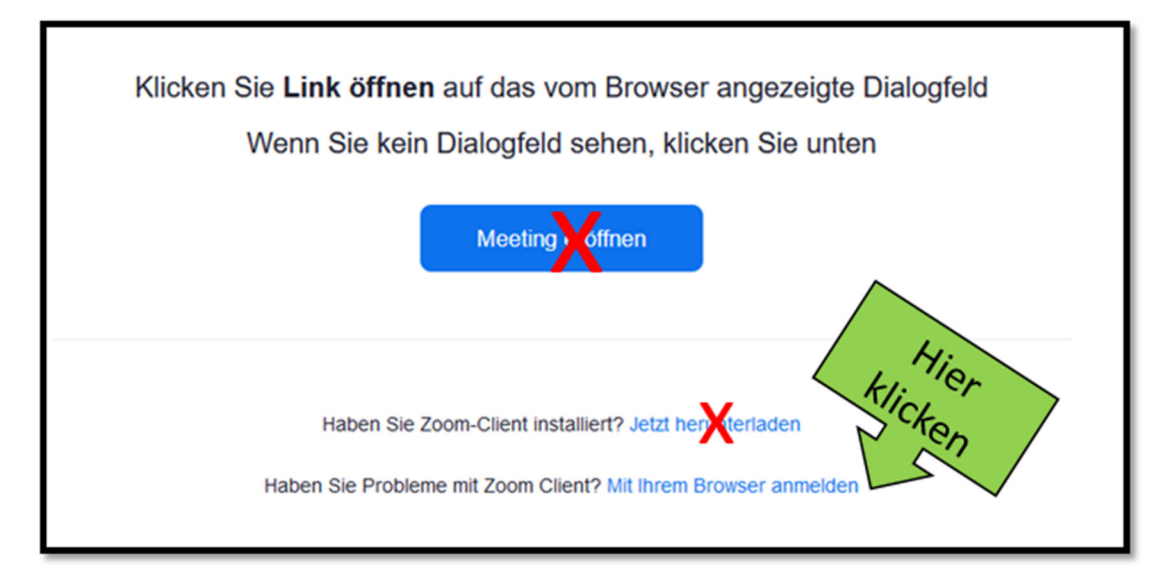

**3.** Hier Ihren Namen eingeben und ein Häkchen bei "Ich bin kein Roboter" setzen. Es wird Ihnen automatisch eine Sicherheitsabfrage angezeigt, diese bitte lösen. Dann auf "Beitreten" drücken.

| 😰 E-Meil - Anna Walentouitz® 🖉 🗙          | Zoom-Meeting in Web - Zoon × | +                           |                                                   |                                                                                                    |                                                                                 |                                   |                   | - 5 X                 |                                        |                                |       |
|-------------------------------------------|------------------------------|-----------------------------|---------------------------------------------------|----------------------------------------------------------------------------------------------------|---------------------------------------------------------------------------------|-----------------------------------|-------------------|-----------------------|----------------------------------------|--------------------------------|-------|
| (←) → ୯ ଜ                                 | 🛛 🔒 https://uni-bayreuth.    | 200m.us/wc/join/99137045867 | 7wpk=wcpke7100d4601                               | eb00480cf323967a34f6e5                                                                                                    |                                                                                 |                                   | ⊠ ☆               | ln E ® 🧿 Ξ            |                                        |                                |       |
|                                           |                              |                             |                                                   |                                                                                                    | ENE DI                                                                          | EMO ANFORDERN 1.888.799.9666 RESS | Sourcen - Support |                       |                                        |                                |       |
|                                           | zoom                         | LÖSUNGEN - PLÄNE UN         | D PREISE AN VERTRIEE                              | WENDEN EINEM MEETING B                                                                                                    | ETRETEN EIN MEETING VERANSTALTEN                                                | - ANMELDEN KOSTENLOSE             | E REGISTRIERUNG   |                       |                                        |                                |       |
|                                           |                              |                             |                                                   | Einem Meeting be<br>are<br>Y Name<br>Ich bin kein Roboter.<br>Gestratum                                                                         | itreten                                                                         |                                   | Ihr Name          | Einem Mee             | ting beitre                            | ten                            | ]     |
|                                           |                              |                             | Zoom ist d                                        | urch reCAPTCIM.peschützt und es polten die I                                                                                                    | Datenschutzrichtliefen und AGBs.                                                |                                   |                   | Ich bin kein Rol      | <b>boter.</b><br>schutzerklärung - Nut | reCAPTCHA<br>rzungsbedingungen |       |
|                                           |                              |                             | Jacon<br>Zoom<br>Why Zoom<br>Peakares<br>Bensaron | Untermoted<br>Menting Clant<br>Zoon Ricons Clint<br>Zoon Ricons Catholer<br>Riseare I Schanka<br>Ostroke Paig-In<br>Phone (PA go<br>Android Ago | auguort<br>Sepport Center<br>Live Tanlag<br>Fendiank<br>Context Us<br>Test Zoom |                                   |                   | Bei                   | treten                                 |                                |       |
| Copyright 60019 Zoom Video Communications |                              |                             |                                                   |                                                                                                    |                                                                                 | Zoom                              | n ist durch reC   | CAPTCHA geschützt und | es gelten die <mark>Daten</mark> :     | schutzrichtlinien und          | AGBs. |
| ₽ Suchbegrift hier einge                  | eben 🗔                       | 👲 🗖 🛦 🕫                     |                                                   |                                                                                                    |                                                                                 |                                   |                   | ^ 100 (× DEU 1128)    |                                        |                                |       |

**4.** Nun sind Sie bereits im digitalen Vortragsraum gelandet. Ein letzter Schritt besteht darin, auf den blauen Knopf "An Audio per Computer beitreten" zu klicken.

| 🚺 E-Mail - Anna Walentowitz@ 🗸 🗙 | □ Vortrag 086 × +                                                         |                                                                    |                                    | - σ ×          |
|----------------------------------|---------------------------------------------------------------------------|--------------------------------------------------------------------|------------------------------------|----------------|
| € → ℃ ŵ                          | 🛛 🖨 https://uni-bayreuth.zoom.us/wc/99137045867/join?track_id=&jmf_code=& | imeeting_result=&tk=∩=03AGdBq24sdpD5-citU6qMU8wQth2H8dW0uCDimtZ18V | WgpgQcRTYrHW3KgSMQmFblKXMHzy 🚥 🗑 🏠 | II\ [] @ (§) ≡ |
|                                  |                                                                           |                                                                    |                                    | 2              |
|                                  |                                                                           |                                                                    |                                    |                |
|                                  |                                                                           |                                                                    |                                    |                |
|                                  |                                                                           |                                                                    |                                    |                |
|                                  |                                                                           |                                                                    |                                    |                |
|                                  |                                                                           |                                                                    |                                    |                |
|                                  |                                                                           |                                                                    |                                    |                |
|                                  |                                                                           |                                                                    |                                    |                |
|                                  |                                                                           |                                                                    |                                    |                |
|                                  |                                                                           |                                                                    |                                    |                |
|                                  |                                                                           |                                                                    |                                    |                |
|                                  |                                                                           |                                                                    |                                    |                |
|                                  |                                                                           |                                                                    |                                    |                |
|                                  |                                                                           |                                                                    |                                    |                |
|                                  | 😢 Telefonanruf                                                            | Computeraudio                                                      |                                    | ×              |
|                                  |                                                                           |                                                                    |                                    |                |
|                                  |                                                                           | . <u> </u>                                                         |                                    |                |
|                                  |                                                                           | An Audio per Computer tellnehmen                                   |                                    |                |
|                                  |                                                                           |                                                                    |                                    |                |
|                                  |                                                                           |                                                                    |                                    |                |
|                                  |                                                                           |                                                                    |                                    |                |
|                                  |                                                                           | 🕊 Telefonanruf                                                     |                                    | His NOU        |
| Audio beitreten Wideo            |                                                                           |                                                                    |                                    | kli er.        |
| Suchbegriff hier eing            | eben 🗄 🔛 🗖 🔬 💷 🥰                                                          |                                                                    |                                    | Cka            |
|                                  |                                                                           |                                                                    |                                    | r sh           |
|                                  |                                                                           |                                                                    |                                    |                |
|                                  |                                                                           |                                                                    | udio per Computer teilnehm         |                |
|                                  |                                                                           |                                                                    | adio per compater tennenin         |                |
|                                  |                                                                           |                                                                    |                                    |                |
|                                  |                                                                           |                                                                    |                                    |                |

Sie sehen nun vielleicht schon weitere Zuhörer, die per Kamera zugeschaltet sind, und können diese reden hören oder eine Eingangsfolie, die der Veranstalter/Referent eingestellt.

Viel Spaß beim Vortrag! Ihr ÖBG-Team